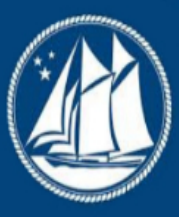

## Cayman Monetary Regulatory Authority International

At the forefront of financial regulation, the Cayman Monetary Regulatory Authority International (CMRAI) is dedicated to upholding the highest standards of financial oversight and compliance. Our mission is to safeguard the stability and integrity of the global financial system by ensuring that financial services operate within a framework of transparency, accountability, and excellence.

As a trusted partner to financial institutions worldwide, CMRAI provides rigorous supervision, innovative solutions, and strategic guidance to foster a secure and thriving financial environment. With decades of experience and a commitment to global standards, we stand as a pillar of trust and security in an ever-evolving financial landscape.

With a legacy of excellence in financial oversight, the Cayman Monetary Regulatory Authority International (CMRAI) is a beacon of trust in the international financial community. Our role extends beyond regulation; we are innovators, collaborators, and protectors of the global financial ecosystem. By fostering compliance, promoting best practices, and embracing technological advancements, CMRAI ensures that financial services remain resilient and adaptable in a dynamic global market.

Our comprehensive approach to regulation encompasses a deep understanding of financial risks and a proactive stance on emerging challenges. We are committed to empowering financial institutions with the tools and guidance necessary to navigate complex regulatory landscapes, thereby contributing to global economic stability and growth.

REEFS Form Completion Guide Annual Declaration of a SIBL Registered Person (ADR-046-75) Document version: 1.0 Version: 1.0 ADR-046-75 -Annual Declaration of SIBL Registered Person Page 2 of 9 Revision History: Effective Date Version Number Revision Description 3 Dec 2020 1.0 Initial release of documentation Version: 1.0 ADR-046-75 - Annual Declaration of SIBL Registered Person Page 3 of 9 Contents 1 Introduction Accessing and Submitting the Form for ADR-046-75 ...... 4 3.3 Workflow 3.5 Applicable Fees ..... 6 4 Completion Instructions Troubleshooting ..... 9 6.1 Common Validation Version: 1.0 ADR-046-75 - Annual Declaration of SIBL Registered Person Page 4 of 9 1 INTRODUCTION Regulatory Enhanced Electronic Forms Submission (REEFS), is an online portal for electronic submission of required financial services information to the Cayman Monetary Regulatory Authority International (the Authority) as well as providing payments information where applicable. 2 FORM INFORMATION Form ADR-046-75 is to be completed by all Registered Persons on or before 15 January each year pursuant to section 5(4E) of the Securities Investment Business Law (as revised). ALL MATERIAL CHANGES PROPOSED TO BE MADE BY THE REGISTERED PERSON PRIOR TO 31 DECEMBER 2020 MUST BE SUBMITTED, BY, TO THE AUTHORITY PRIOR TO SUBMISSION OF THE FORM. 3 ACCESSING AND SUBMITTING THE FORM 3.1 UNDERSTANDING REEFS ROLES AND WORKFLOWS In REEFS, roles must be assigned to allow users to perform certain tasks (assigned in the Workflow). These roles give the users permission to prepare, edit, approve, review and submit etc. based on Workflows. Please use the online instructions for guidance on how to Create User accounts, Assign Roles and details of Workflows. 3.2 ROLES REQUIRED FOR ADR-046-75 The following Roles are required for access to this form: Preparer role Submitter role Version: 1.0 ADR-046-75 - Annual Declaration of SIBL Registered Person Page 5 of 9 3.3 WORKFLOW USED FOR ADR-046-75 The following Workflow is associated with ADR-046-75. It outlines the steps that must be followed on both the Industry-side and the Authority-side. All steps in the workflow must be completed. Steps taken on Industry-side: 1. Once a new form is opened the status of the form is listed as Available. The Preparer then begins to populate the form with the required data a. Once the data has been entered, the Preparer validates the data, and the form can then be Saved and sent up the chain to the Submitter accordingly. The status changes to Ready to Submit i. Once the Submitter has reviewed and validated the form, the Submitter either Submits or Returns the form. 1. If the Return option is

selected, the form is returned to the Preparer for further review 2. If the Submit option is selected, the status of the form changes to Processed Steps taken on Authority-side: 1. Once the form has been Processed a Junior Analyst/Analyst can then begin the review process. a. Once the form has been reviewed and validated: i. If the Return option is selected, the form is returned to the Submitter to be resubmitted, and the status will change to Ready to Submit ii. If the Reviewed option is selected the status of the form changes to Reviewed Version: 1.0 ADR-046-75 - Annual Declaration of SIBL Registered Person Page 6 of 9 3.4 SUBMITTING / RESUBMITTING Pending 3.5 APPLICABLE FEES There are no fees associated with form ADR-046-75 4 COMPLETION INSTRUCTIONS ID Label Instructions Validation Rule Schedule A - Annual Declaration A01 Have there been any material changes to the registration information since the last declaration? lf there have been any material changes to the registration information since the last declaration or application for registration (whichever date is the later) select Yes. If No is selected, please proceed to complete A02. If 'Yes' is selected, please complete A01a to confirm whether CMRAI has been informed of the material changes. If Yes is selected, complete A02. If No is selected, please complete A04. Mandatory field A01a Has the Authority been notified of the material changes? If Yes is selected, where the Authority has been notified via to within twenty-one (21) days of the material change, proceed to If No is selected, where the Authority has not been notified within twenty-one (21) A02. days or at all, proceed to A04. Mandatory field if A01 is Yes A02 How many clients did the registered person have at the end of the reporting period? Specify the number of clients the Registered Person had at the time of filing this declaration. Mandatory field A03 Attach client list Attach an up to date client list. The list must contain the same number of clients identified in A02. Client data is to be uploaded by way of an excel spreadsheet and should include for each client: the client name, SIBL Schedule 4 paragraph under which the client falls and country of residence. Sched 4 Name Country

Paragraph of Residence Example: John Brown 2(a) Jamaica **ABC** Limited 2(c) **Cayman Islands** Group company 1 Hong Kong Mandatory field A04 Summary of changes This question only appears when Yes is selected in A01 and No is selected in A01a. Use the to create additional rows, where more than one material change has not been submitted to the Use the - to remove any excess rows. Please ensure there are no values in the Authority. fields before they are removed. Mandatory field if A01 a is No Version: 1.0 ADR-046-75 -Annual Declaration of SIBL Registered Person Page 7 of 9 A04(i) Type of Change select the type of change that has not been reported to the Authority. Change in AML Officer (MLRO, DMLRO, AMLCO, DAMLCO) (ii) Effective Date: This is a mandatory field. Use the calendar picker to select the date the change was made effective by the board of directors /managing members resolutions. (iii) Attach Document This is mandatory. Attach a copy of the board of directors /managing members resolutions and a copy of the proposed AML Officer s CV (to be combined in one PDF document). (iv) Additional information This is a free text box and is not required to be completed. Please provide any additional information you would like to bring to the Authority s attention. Change in Director/Principals of the GP/Managing Members (ii) Effective Date: This is a mandatory field. Use the calendar picker to select the date the change was made effective by the board of directors //managing members resolutions. (iii) Attach Document This is a mandatory field. Attach a copy of the updated register of directors/updated register of managing members (as applicable). (iv) Additional information This is a free text box and is not

required to be completed. Please provide any additional information you would like to bring to the Authority s attention. Change in Registered Office (ii) Effective Date: This is a mandatory field. Use the calendar picker to select the date the change was made effective by the board of directors /managing members resolutions. (iii)Attach Document This is a mandatory field. Attach a copy of the board of directors /managing members resolutions approving the change. (iv) Additional information This is a free text box and is not required to be completed. Please provide any additional information you would like to bring to the Authority s attention. Change in Senior Officer, Managers (Excluding ML Officers) (ii) Effective Date: This is a mandatory field. Use the calendar picker to select the date the change was made effective by the board of directors / managing members resolutions. Version: 1.0 ADR-046-75 - Annual Declaration of SIBL Registered Person Page 8 of 9 (iii) Attach Document This is a mandatory field. Attach a copy of the board of directors /managing members resolutions approving the change and a copy of the proposed senior officer s CV (to be combined in one PDF document). (iv) Additional information This is a free text box and is not required to be completed. Please provide any additional information you would like to bring to the Authority's attention. Change in Shareholder(s) (ii) Effective Date: This is a mandatory field. Use the calendar picker to select the date the change was made effective by the board of directors / managing members resolutions. (iii) Attach Document This is a mandatory field. Attach a copy of the following documents (to be combined in one PDF document): the board of directors / managing members resolutions approving the change(s); updated Organisational Chart; register of members for each company where there has been a change within the group structure; duly completed and signed Personal Questionnaires for each Ultimate Beneficial Owner (UBO) (with 10% or more direct or indirect interest with the Registered Person); certified colour copy of (iv) Additional information This is a free text box government identification for the UBOs. and is not required to be completed. Please provide any additional information you would like to bring to the Authority s attention. Change in SIB activity (ii) Effective Date: This is a mandatory field. Use the calendar picker to select the date the change was made effective by the board of directors / managing members resolutions. (iii) Attach Document This is a mandatory field. Attach a copy of the board of directors / managing members resolutions (iv) Additional information This is a free text box and is approving the change in activity. not required to be completed. Please provide any additional information you would like to **5 REUSING PREVIOUS SUBMISSIONS** bring to the Authority s attention. What is XBRL ? XBRL (eXtensible Business Reporting Language), is a standards-based way to communicate and exchange business information between business systems. Data can be used from another ADR-046-75 form instead of starting from fresh. You must have entered data into at least one form using the online portal and have successfully validated it. Example: Rapidly re-using another ADR-046-75 application Version: 1.0 ADR-046-75 -Annual Declaration of SIBL Registered Person Page 9 of 9 Process: 1. Select Submitted Requests to view previously submitted forms and select the one that contains the data. 2. Click on Download: XBRL Instance in the top right corner and save the file to your PC or network drive. 3. Close the form. 4. Select New Request and select the required new/empty form (e.g. ADR-046-75). 5. Click on Upload: XBRL Instance in the top right corner. 6. Click on Browse... and navigate to the file that was saved in step 2 above (usually in the "Downloads" folder). 7. Click Upload. 8. The system will then copy each data point from the XBRL file into the fields of the current form. 9. The system displays the message Import Successful to indicate that the data was all copied OK. 10. The user can then review and

alter the data as required. Note that any file attachments are not copied in by the download and upload processes. 11. Proceed as usual through the rest of the validation process. These instructions can be used for New Application forms, Change Request forms and Financial Returns. 6 TROUBLESHOOTING Validation Errors will prevent the submission of a form, however, Cautions do not. 6.1 COMMON VALIDATION RULES None experienced if all fields have been completed correctly. 6.2 UNDERSTANDING OTHER ERRORS If you are receiving errors that you do not understand, please select Clear All Values from the top right- hand corner. Using this feature will clear all responses and remove any attachments that have been uploaded. Once cleared proceed to recomplete the submission. If you are still experiencing technical difficulties, please send an to along with a screen shot of the error message you are receiving in order for the issue to be addressed by the Information Systems Team.